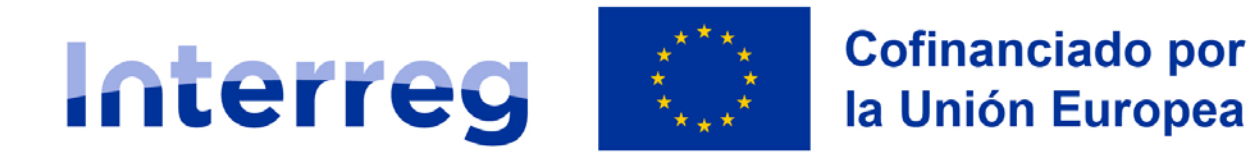

### España – Portugal

## Registro de usuarios para presentar candidaturas en CoFFEE Interreg

### **CANDIDATOS**

Interreg España-Portugal (POCTEP) 2021-2027

16 JUNIO 2025

# POCTEP 2021-2027

Registro de candidatos en CoFFEE

### Necesidades técnicas:

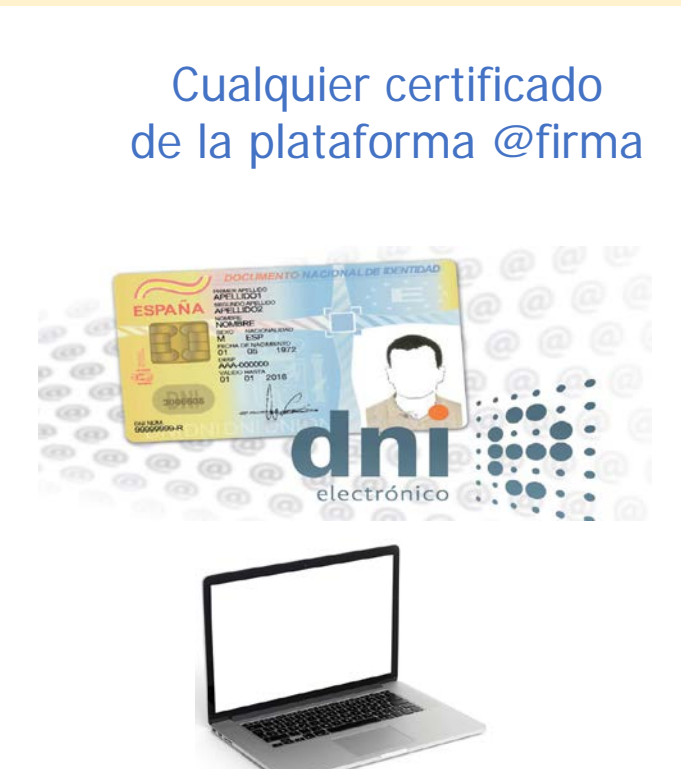

**Candidatos ES** 

""Chave móvel digital CMD"

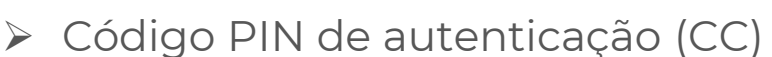

- Código seguridad móvil (CMD)
- Instalar en ordenador software: <u>autenticacao.gov</u>

**Candidatos PT** 

Instala en móvil aplicación: gov.pt

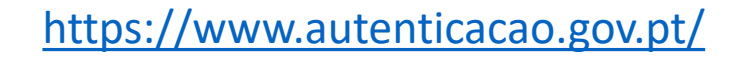

AUTENTICAÇÃO.GOV

Identificação, autenticação e assinatura digital do Estado Português

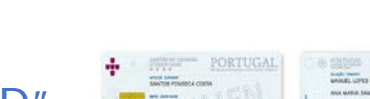

https://id.gov.pt/

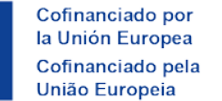

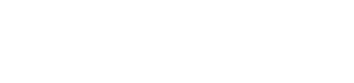

Interreg 🔅

#### España – Portugal

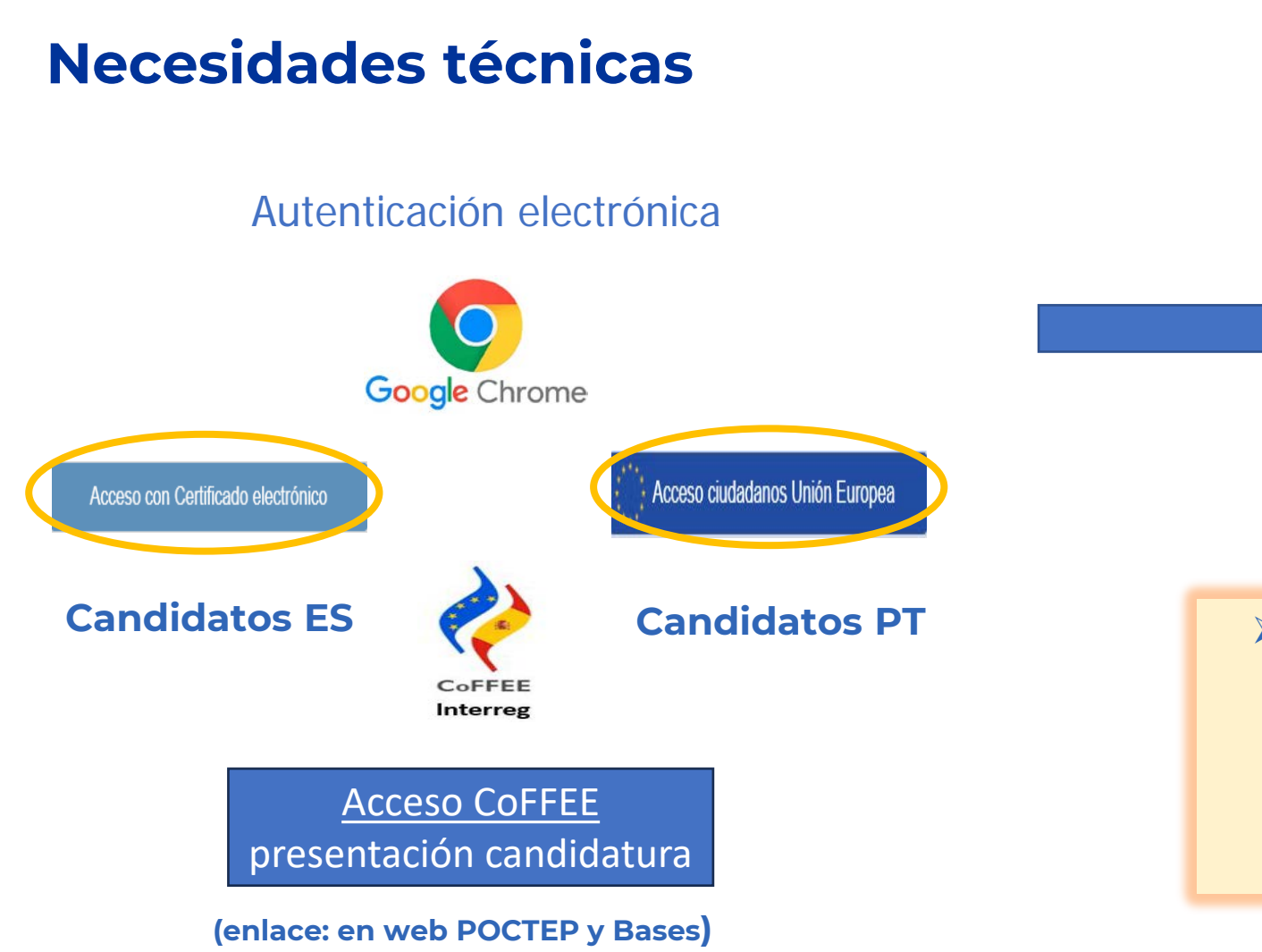

**POCTEP 2021-2027** 

Registro de candidatos en CoFFEE

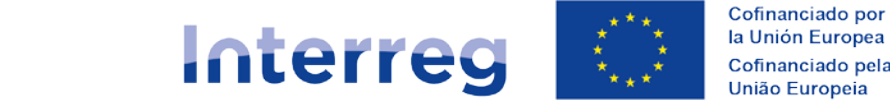

#### España – Portugal

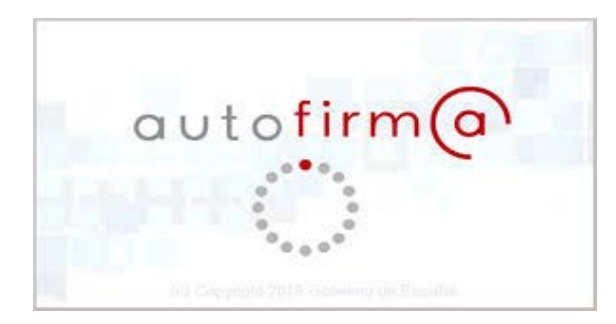

#### Unicamente para los usuarios que van a FIRMAR

No esperar al final del plazo de la convocatoria para presentar la candidatura

Realizar una "prueba de firma" en CoFFEE al menos una semana antes de la fecha de sumisión de la candidatura

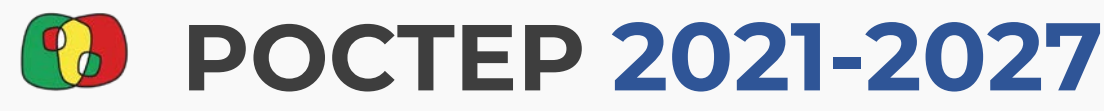

Registro de candidatos en CoFFEE

### Acceso por primera vez

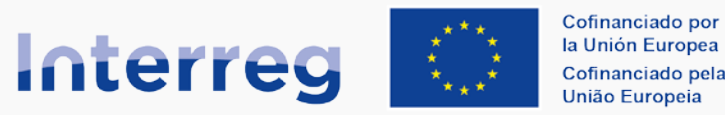

#### España – Portugal

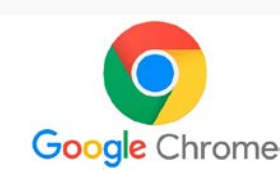

La aplicación leerá parte de la información de su certificado, que aparecerá en pantalla de forma automática

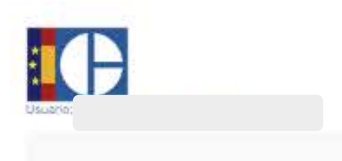

|                                                                              | Confirmación de registro                                                                                                    |
|------------------------------------------------------------------------------|----------------------------------------------------------------------------------------------------|
| Estos son sus datos identificativos.<br>solicitud de candidaturas y su poste | Como es la primera vez que entra en este sistema, deberá ser registrado para poder continuar. Si acepta, accederá a la<br>ior presentación. En caso contrario, podrá volver a intentarlo más tarde. Gracias. |
| Nombre:                                                                      |                                                                                                    |
| DNVBI                                                                        |                                                                                                    |
|                                                                              |                                                                                                    |
| Aceptar C ncelar                                                             |                                                                                                    |

00

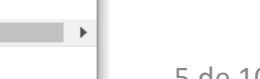

### 5 de 10

### Acceso por primera vez

<u>usuario que entra por primera vez</u> debe registrase en el módulo candidatura rellenando un pequeño formulario > El

DNI/BI

Cargo: Teléfono: Otro teléfono: Correo electrónico: Confirmación correo electrónico

Idioma

Institución/Empresa

Español

~

- > Al registrarse el usuario se le otorga automáticamente un código de candidato: Ejemplo: CANDXXXX (solo para módulo candidatura)
- > Verificar que los datos introducidos son correctos:

Estos son sus datos identificativos. Como es la primera vez que entra en este sistema, deberá ser registrado para poder continuar. Si acepta, accederá a la solicitud de candidaturas y su posterior presentación. En caso contrario, podrá volver a intentarlo más tarde. Gracias. Nombre:

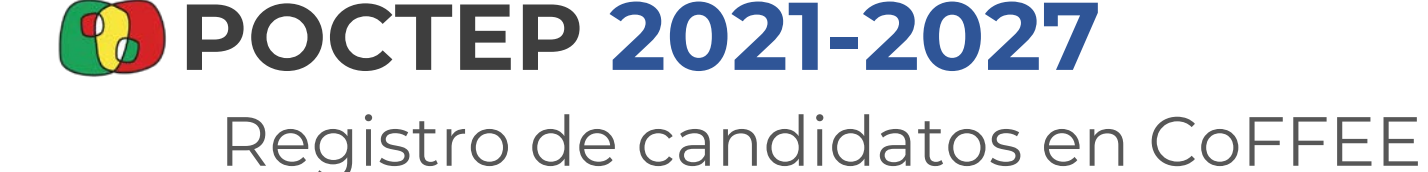

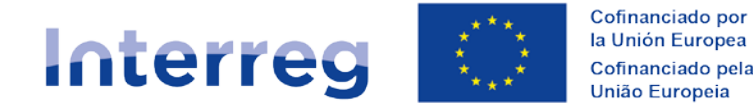

#### España – Portugal

Confirmación de registro

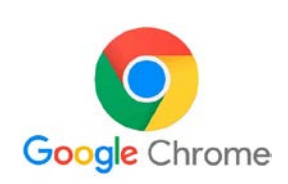

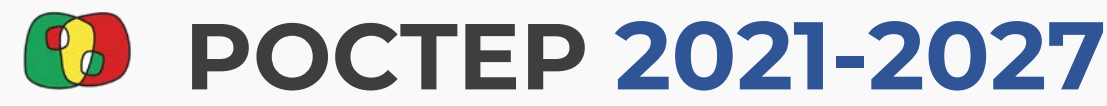

Registro de candidatos en CoFFEE

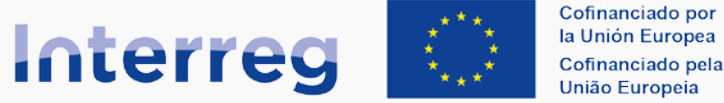

#### España – Portugal

#### Acceso por primera vez

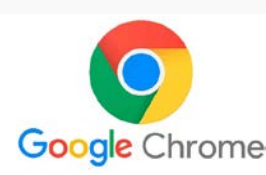

### ✓ Registro finalizado

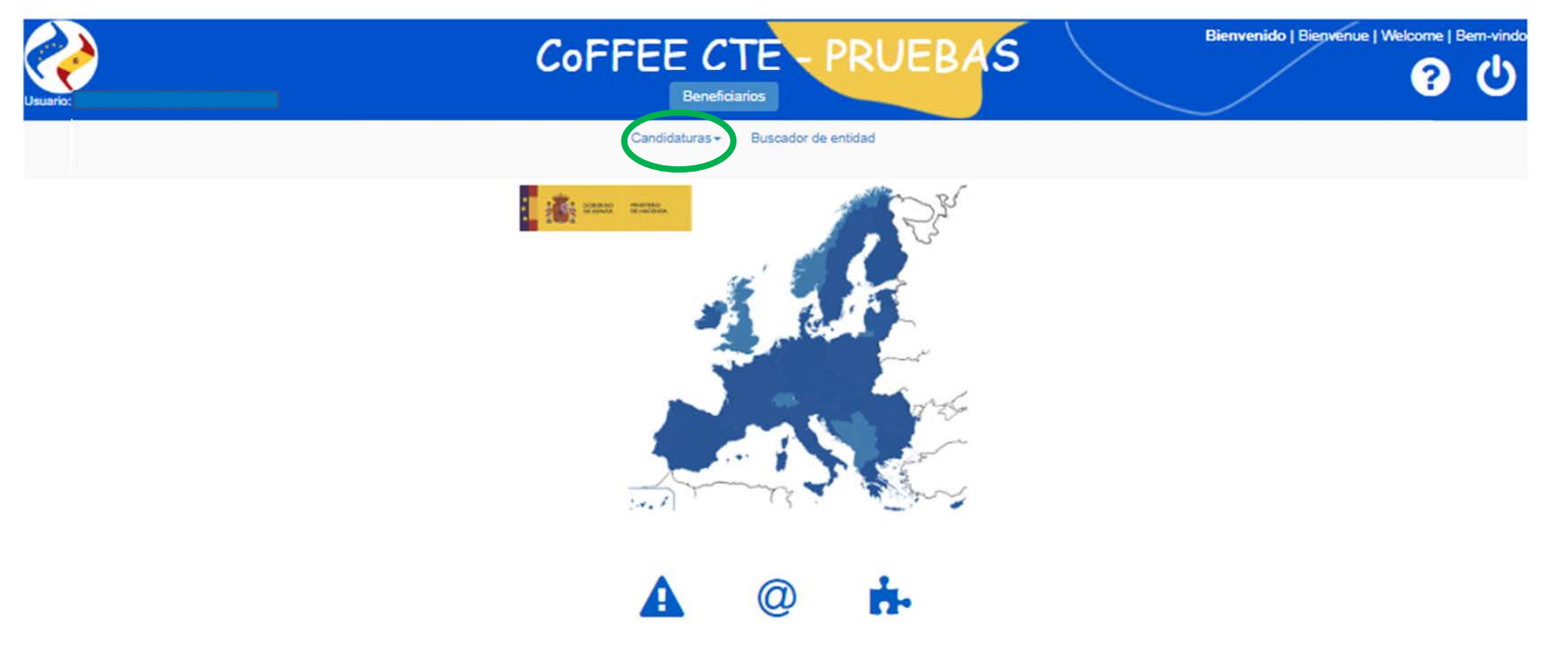

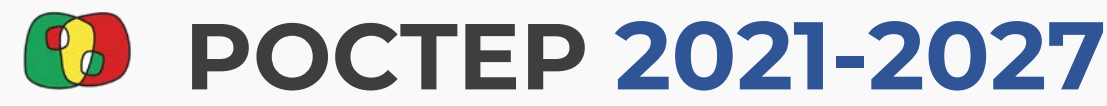

Registro de candidatos en CoFFEE

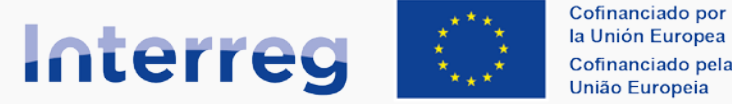

#### España – Portugal

#### Presentación de la candidatura

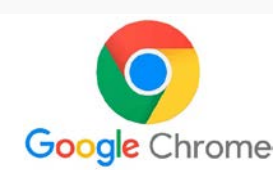

### ✓ El candidato con código CAND puede empezar a registrar su candidatura

| Usuario:                      |                  |                   | CoFFEE                 | E CTE<br>Beneficiarios | PRUE        | BAS        | Bienvenido   Bienvenue | e   Welcome   Bem-vindo    |
|-------------------------------|------------------|-------------------|------------------------|------------------------|-------------|------------|------------------------|----------------------------|
|                               |                  |                   | Candid                 | aturas + Buscador      | de entidad  |            |                        |                            |
| Identificador Código candidat | tura Acrónimo    | Título            |                        |                        |             |            |                        |                            |
| Área de cooperación           | Unidades de coor | dinación          | Buscar                 | Limpiar                |             |            |                        |                            |
| He de O Registros De Del      |                  |                   |                        |                        |             |            |                        |                            |
| Programa 🔺 🗸                  | Convocatoria 🔺 🗸 | Identificador 🔺 🗸 | Código candidatura 🔺 🗸 | Acrónimo 🔺 🗸           | Versión 🔺 🗸 | Título 🔺 🖌 | Es subsanación 🔺 🗸     | Fecha última actualización |
|                               |                  |                   |                        | No hay registro        | 5           |            |                        |                            |

### Acceso por primera vez y presentación de la candidatura

Registro de candidatos en CoFFEE

**Candidatos ES** 

Para cualquier incidencia informática deberá contactar <u>directa y exclusivamente</u> con el **Centro de Atención al Usuario (CAU)** de la Autoridad de Gestión del POCTEP:

Correo electrónico: <u>soporte@soportesgffee.zendesk.com</u>

Teléfono de contacto: 0034 910 001 142

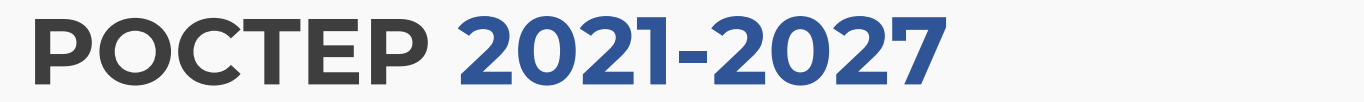

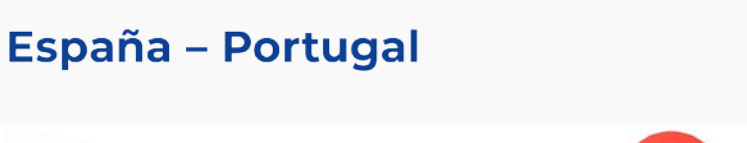

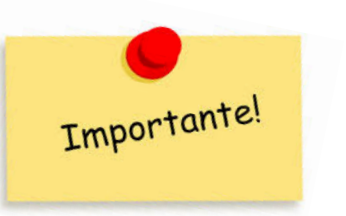

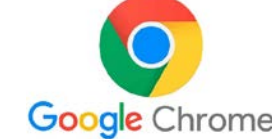

Cofinanciado por

la Unión Europea Cofinanciado pela União Europeia

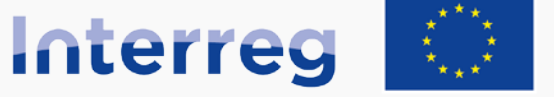

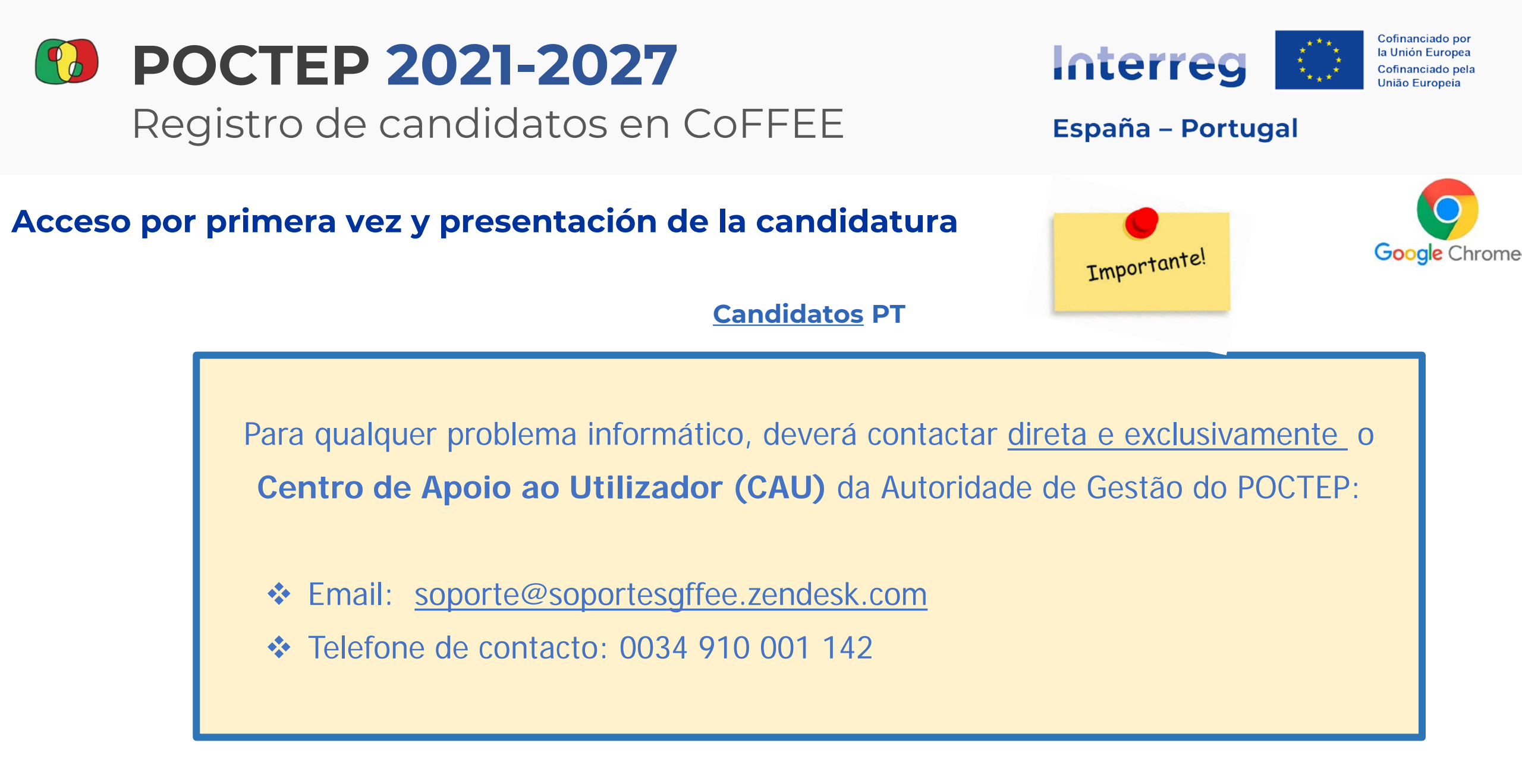

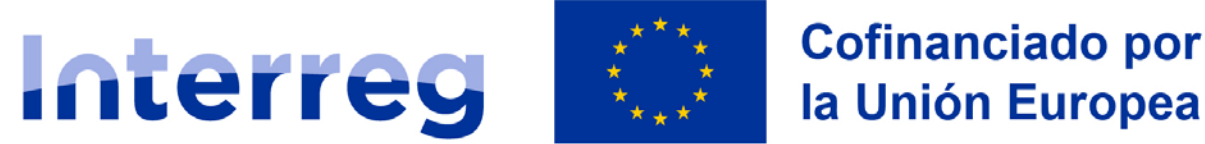

la Unión Europea

### España – Portugal

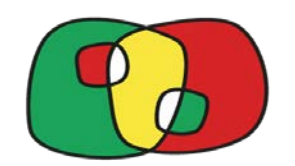

## **Registro de usuarios** para presentar candidaturas en CoFFEE Interreg

### CANDIDATOS

Interreg España-Portugal (POCTEP) 2021-2027

16 JUNIO 2025